## 11.1. Гадаад боловсролын мэдээлэл бүртгэх

Гадаад боловсрол нэмэх үйлдэл хийхээс өмнө дараах нөхцөл биелсэн байх шаардлагатай. Үүнд:

- Гадаадад боловсрол эзэмшсэн сургуулийн мэдээлэл гадаад сургуулийн мэдээллийн санд бүртгэлтэй байх
- Гадаад хүний боловсролын мэдээлэл бүртгэх бол гадаад хүний мэдээлэл гадаад хүний мэдээллийн санд бүртгэлтэй байх

Гадаад боловсрол бүртгэх үйлдлийг дараах дарааллаар хийнэ. Үүнд:

- 1. Гадаад боловсрол ерөнхий цэсийг сонгоно.
- 2. Гадаад боловсролын дэд хэсгээс жагсаалтыг сонгоно.
- 3. Цонхны баруун дээд хэсэгт байрлах Гадаад боловсрол нэмэх товчийг дарна.
- 4. Гадаад боловсрол нэмэх цонхны мэдээллийг оруулаад хадгалах товч дарна.
- 5. Гадаад боловсролын мэдээллийг оруулаад Баталгаажуулах хүсэлт илгээх товч дарна.

Гадаад боловсрол бүртгэх үйлдлийн дэлгэрэнгүй тайлбар:

1. Гадаад боловсрол ерөнхий цэсийг сонгоно.

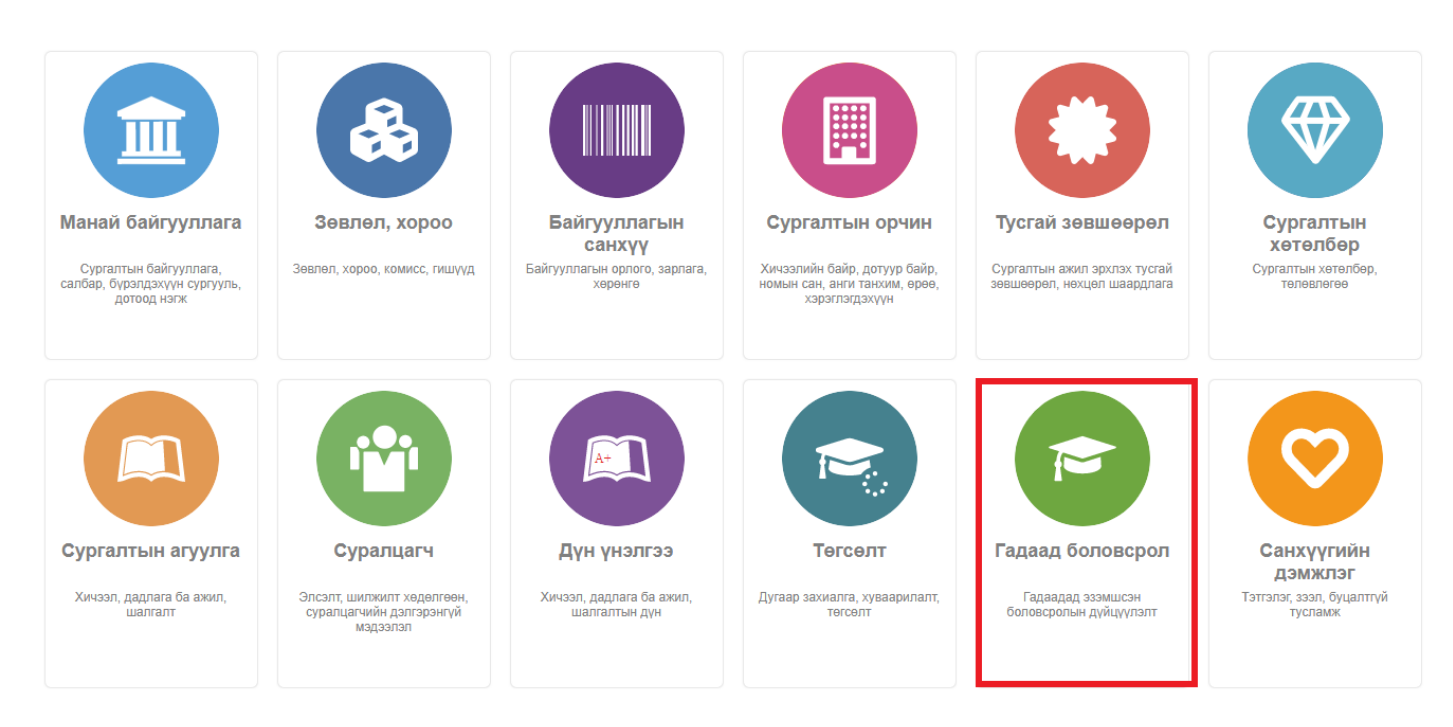

2. Гадаад боловсролын дэд хэсгээс жагсаалтыг сонгоно.

| 🖻 Гадаад боловсрол                                                                                                    | Хянах самба | ар 📕 ж          | агсаалт           | 📕 Лавлагаа    | 🖪 Тайл                           | ан         |                      |                                        |                       |                                 | 8              |
|----------------------------------------------------------------------------------------------------|-------------|-----------------|-------------------|---------------|----------------------------------|------------|----------------------|----------------------------------------|-----------------------|---------------------------------|----------------|
| Хайлт                                                                                                    | Гада        | ад боловср      | юл                |               |                                  |            |                      |                                        | T                     | адаад боловсро                  | л нэмэх 🗴 🗐    |
| Хайх утгаа оруулна уу Үр дүн: 2104 Хайлт: ;                                                                                                    |             |                 |                   |               |                                  |            |                      |                                        |                       |                                 |                |
| <ul> <li>Довремя и конструкций</li> <li>Довремя и конструкций</li> <li>До</li></ul> | #           | Регистр 🛪       | Эцэг/эхийн<br>нэр | ∗ Нэр ∗       | Баталгаажуулалт<br>төлвийн огноо | Иргэншил « | Баталгаажсан<br>эсэх | Гадаад сургууль                        | Сургуулийн<br>төрөл * | Сургуулийн<br>харьяаллын<br>улс | Зэргийн *      |
| Байгууллага ( <u>2</u> 104)                                                                                                    | 1           | ▼ 1523221996091 |                   | Tong Ziwang   | 2023-03-20                       |            | Батлагдсан           | Өвөр Монголын Санхүү Эдийн Засги       | Их сургууль           | Хятад улс                       | Дээд боловсрол |
| ▲ Хүсэлт гаргагч +                                                                                                    | 2           | ▼ 1523231991031 |                   | Terigele      | 2023-03-20                       |            | Батлагдсан           | Өвөр Монголын Багшийн их сургуул       | Их сургууль           | Хятад улс                       | Дээд боловсрол |
| → MVEHC (Meuron vneu + (2004)                                                                                                    | 3           | ▼ 1523251991061 |                   | Qing Long     | 2023-03-20                       |            | Батлагдсан           | Өвөр Монголын Багшийн их сургуул       | Их сургууль           | Хятад улс                       | Дээд боловсрол |
|                                                                                                    | 4           | ▼ 1525021992092 |                   | Han Bingyan   | 2023-03-20                       |            | Батлагдсан           | Өвөр Монголын Багшийн их сургуул       | Их сургууль           | Хятад улс                       | Дээд боловсрол |
| 🔺 Гадаад сургууль +                                                                                                    | 5           | ▼ 1523221993071 |                   | Han Jingwen   | 2023-03-20                       |            | Батлагдсан           | Өвөр Монголын Багшийн их сургуул       | Их сургууль           | Хятад улс                       | Дээд боловсрол |
| 🗌 Өвөр Монголын Багш (800)                                                                                                    | 6           | ▼ уд99022508    | Серекболд         | Нуржан        | 2023-03-20                       |            | Цуцлагдсан           | North Kazakhstan State University      | Их сургууль           | Казахстан                       | Дээд боловсрол |
| 🗌 Өвөр Монголын Их с (196)                                                                                                    | 7           | ▼ 1504211992091 |                   | Wuyihan       | 2023-03-03                       |            | Батлагдсан           | Inner Mongolia University of Finance a | Их сургууль           | Хятад улс                       | Дээд боловсрол |
| 🗌 Өвөр Монголын Үндэ (185)                                                                                                    | 8           | ▼ 1525301999010 |                   | Wuyahan       | 2023-03-03                       |            | Батлагдсан           | Улаанхадын Дээд сургууль               | Дээд сургууль         | Хятад улс                       | Дээд боловсрол |
| 🗌 Хөлөнбуйр дээд сур (130)                                                                                                    | 9           | ▼ 1525301996102 |                   | Aruhang       | 2023-03-03                       |            | Батлагдсан           | Qinghai Normal University              | Их сургууль           | Хятад улс                       | Дээд боловсрол |
| Цааш Нийт 246-с 4                                                                                                    | 10          | ▼ 1528011992063 |                   | Surina        | 2023-02-27                       |            | Батлагдсан           | Inner Mongolia University of Finance a | Их сургууль           | Хятад улс                       | Дээд боловсрол |
|                                                                                                    | 11          | ▼ 1527271989100 |                   | Moxiyele      | 2023-02-27                       |            | Батлагдсан           | Inner Mongolia University of Finance a | Их сургууль           | Хятад улс                       | Дээд боловсрол |
| иргэншил +                                                                                                    | 12          | ▼ e98675464     | Naminbayin        | Naminbayin    | 2023-02-27                       |            | Батлагдсан           | Өвөр Монголын Багшийн их сургуул       | Их сургууль           | Хятад улс                       | Дээд боловсрол |
| Хятад улс (137 <u>2</u> )                                                                                                    | 13          | ▼ 1521301986041 |                   | Bao, Meili    | 2023-02-27                       |            | Батлагдсан           | Өвөр Монголын Багшийн их сургуул       | Их сургууль           | Хятад улс                       | Дээд боловсрол |
| Монгол (155)                                                                                                    | 14          | ▼ 1523261990120 |                   | Li, Yaru      | 2023-02-27                       |            | Батлагдсан           | Өвөр Монголын Багшийн их сургуул       | Их сургууль           | Хятад улс                       | Дээд боловсрол |
| Бугд Найрамдах Сол (1)                                                                                                    | 15          | • 1522211996041 |                   | Bai, Fangfang | 2023-02-27                       |            | Батлагдсан           | Улаанхадын Дээд сургууль               | Дээд сургууль         | Хятад улс                       | Дээд боловсрол |
| Оросын Холбооны Улс (1)                                                                                                    |             |                 |                   |               |                                  |            |                      | €                                      |                       |                                 | +              |
| Цааш Нийт 5-с 4                                                                                                    | 1 2         | 3 4 5 6 7 8 9   | 10Дараах 🖒        |               |                                  |            |                      |                                        |                       | Мөр                             | ийн тоо 15 🗸   |

## 3. Цонхны баруун дээд хэсэгт байрлах Гадаад боловсрол нэмэх товчийг дарна.

| 🖻 Гадаад боловсрол 📲                                                                                | Хянах самб | ар 📕 ж          | агсаалт           | 🔳 ла    | авлагаа | 🖪 Тайл                           | ан         |                      |                                        |                     |                                 | ۵                  |
|----------------------------------------------------------------------------------------------------|------------|-----------------|-------------------|---------|---------|----------------------------------|------------|----------------------|----------------------------------------|---------------------|---------------------------------|--------------------|
| Хайлт         Гадаад боловсрол           Хайх утгаз оруулна уу         үр дүн: 2104         Хайлт ; |            |                 |                   |         |         |                                  |            |                      | л нэмэх 🛛 🗐                            |                     |                                 |                    |
| Дэвэрлэх<br>Хүсэлт гаргагчийн төрөл                                                                 | + #        | Регистр «       | Эцэг/эхийн<br>нэр | ★ H:    | эр 🛪    | Баталгаажуулалт<br>төлвийн огноо | Иргэншил « | Баталгаажсан<br>эсэх | Гадаад сургууль                        | Сургуулийн<br>төрөл | Сургуулийн<br>харьяаллын<br>улс | Зэргийн<br>төрөл * |
| Байгууллага ( <u>2</u> 104)                                                                         | 1          |                 |                   | Tong Z  | Ziwang  | 2023-03-20                       |            | Батлагдсан           | Өвөр Монголын Санхүү Эдийн Засги       | Их сургууль         | Хятад улс                       | Дээд боловсрол     |
| Хусэлт гаргагч                                                                                      | . 2        |                 |                   | Terigel | le      | 2023-03-20                       |            | Батлагдсан           | Өвөр Монголын Багшийн их сургуул       | Их сургууль         | Хятад улс                       | Дээд боловсрол     |
|                                                                                                    | 3          | ▼ 1523251991061 |                   | Qing L  | ong     | 2023-03-20                       |            | Батлагдсан           | Өвөр Монголын Багшийн их сургуул       | Их сургууль         | Хятад улс                       | Дээд боловсрол     |
|                                                                                                    | 4          | ▼ 1525021992092 |                   | Han B   | ingyan  | 2023-03-20                       |            | Батлагдсан           | Өвөр Монголын Багшийн их сургуул       | Их сургууль         | Хятад улс                       | Дээд боловсрол     |
| 🚽 Гадаад сургууль —                                                                                 | + 5        | ▼ 1523221993071 |                   | Han Ji  | ingwen  | 2023-03-20                       |            | Батлагдсан           | Өвөр Монголын Багшийн их сургуул       | Их сургууль         | Хятад улс                       | Дээд боловсрол     |
| 🗌 Өвөр Монголын Багш (800)                                                                          | 6          | ▼ уд99022508    | Серекболд         | Нуржа   | ан      | 2023-03-20                       |            | Цуцлагдсан           | North Kazakhstan State University      | Их сургууль         | Казахстан                       | Дээд боловсрол     |
| 🗌 Өвөр Монголын Их с (196)                                                                          | 7          | ▼ 1504211992091 | 1                 | Wuyiha  | an      | 2023-03-03                       |            | Батлагдсан           | Inner Mongolia University of Finance a | Их сургууль         | Хятад улс                       | Дээд боловсрол     |
| 🗌 Өвөр Монголын Үндэ (185)                                                                          | 8          |                 |                   | Wuyah   | nan     | 2023-03-03                       |            | Батлагдсан           | Улаанхадын Дээд сургууль               | Дээд сургууль       | Хятад улс                       | Дээд боловсрол     |
| 🗌 Хөлөнбуйр дээд сур (130)                                                                          | 9          | ▼ 1525301996102 |                   | Aruhar  | ng      | 2023-03-03                       |            | Батлагдсан           | Qinghai Normal University              | Их сургууль         | Хятад улс                       | Дээд боловсрол     |
| Цааш Нийт 246-с 4                                                                                   | 10         | ▼ 1528011992063 | (                 | Surina  |         | 2023-02-27                       |            | Батлагдсан           | Inner Mongolia University of Finance a | Их сургууль         | Хятад улс                       | Дээд боловсрол     |
|                                                                                                    | 11         |                 |                   | Moxiye  | ele     | 2023-02-27                       |            | Батлагдсан           | Inner Mongolia University of Finance a | Их сургууль         | Хятад улс                       | Дээд боловсрол     |
| Иргэншил -                                                                                          | 12         | ▼ e98675464     | Naminbayin        | Namin   | ibayin  | 2023-02-27                       |            | Батлагдсан           | Өвөр Монголын Багшийн их сургуул       | Их сургууль         | Хятад улс                       | Дээд боловсрол     |
| Хятад улс (137 <u>2</u> )                                                                           | 13         | ▼ 1521301986041 |                   | Bao, N  | /leili  | 2023-02-27                       |            | Батлагдсан           | Өвөр Монголын Багшийн их сургуул       | Их сургууль         | Хятад улс                       | Дээд боловсрол     |
| Монгол (155)                                                                                        | 14         |                 |                   | Li, Yan | u       | 2023-02-27                       |            | Батлагдсан           | Өвөр Монголын Багшийн их сургуул       | Их сургууль         | Хятад улс                       | Дээд боловсрол     |
| Бугд Найрамдах Сол (1)                                                                              | 15         | ▼ 1522211996041 |                   | Bai, Fa | angfang | 2023-02-27                       |            | Батлагдсан           | Улаанхадын Дээд сургууль               | Дээд сургууль       | Хятад улс                       | Дээд боловсрол     |
| Оросын Холоооны Улс (1)                                                                             |            |                 |                   |         |         |                                  |            |                      |                                        |                     |                                 |                    |
| Цааш Нийт 5-с 4<br>Сургуулийн төрөл                                                                 | 12         | 3 4 5 6 7 8 9   | 10 Дараах 🕽       | >       |         |                                  |            |                      |                                        |                     | Mep                             | ийн тоо 15 🗸       |

4. Гадаад боловсрол нэмэх цонхны мэдээллийг оруулаад хадгалах товч дарна.

| Гадаад боловсрол нэмэх        |             |                       | Шинэ Баталгаажуулах хүсэлт илгээх | Хадгалаад шин: Хадгалах (аа |
|-------------------------------|-------------|-----------------------|-----------------------------------|-----------------------------|
| ⊿ Хүсэлтийн мэдээлэл          |             |                       |                                   |                             |
| Хүсэлт гаргагчийн төрөл       | Байгууллага | Холбоо барих мэдээлэл |                                   |                             |
| * Сургалтын байгууллага       | ~           |                       | 1                                 |                             |
| * Хүсэлт гаргасан огноо       | 2023/04/03  |                       |                                   |                             |
| ⊿ Хүний мэдээлэл              |             |                       |                                   |                             |
| Эцэг/Эхийн нэ                 | р           | Бүртгэлийн дуг        | aap                               |                             |
| Нэ                            | p           |                       | Хүн сонгох                        |                             |
| 📣 Гадаад боловсролын мэдээлэл |             |                       |                                   |                             |
| * Улс                         | ~           | * Суралцагчийн төлөв  | ~                                 |                             |
| * Сургууль                    | ~           | Үйлдлийн огноо        | 2023/04/03                        |                             |
| * Боловсролын түвшин          | ~           | Зэргийн төрөл         | ~                                 |                             |
| * Сургалтын хөтөлбөр          |             | Боловсролын зэрэг     | ~                                 |                             |
| * Мэргэжлийн чиглэл           | ٩           | Дипломын дугаар       |                                   |                             |
| Мэргэшлийн нэр                |             | Бүртгэлийн дугаар     |                                   |                             |
| Сургалтын хэлбэр              | ~           | Дүнгийн лавлагаа      | ~                                 |                             |
| Сургалтын ачаалал             | ~           | Төгссөн хичээлийн жил |                                   |                             |
| Суралцагчийн дамжаа           | ~           | Төгссөн огноо         | /                                 |                             |
| * Элссэн хичээлийн жил        | ٩           | Нэмэлт мэдээлэл       |                                   |                             |
| Элссэн огноо                  |             |                       |                                   |                             |
|                               |             |                       |                                   |                             |

## 5. Гадаад боловсролын мэдээллийг оруулаад Баталгаажуулах хүсэлт илгээх товч дарна.

| адаад боловсрол нэмэх         |             |                       | <i>Шинз</i> Баталгаажуулах хүсэлт илгээх Хадгалаад шинэ <mark>Хадгалах</mark> |
|-------------------------------|-------------|-----------------------|-------------------------------------------------------------------------------|
| ⊿ Хүсэлтийн мэдээлэл          |             |                       |                                                                               |
| Хүсэлт гаргагчийн төрөл       | Байгууллага | Холбоо барих мэдээлэл |                                                                               |
| * Сургалтын байгууллага       | ~           |                       |                                                                               |
| * Хүсэлт гаргасан огноо       | 2023/04/03  |                       |                                                                               |
| 🔺 Хүний мэдээлэл              |             |                       |                                                                               |
| Эцэг/Эхийн нэ                 | р           | Бүртгэлийн дуг        | аар                                                                           |
| Ha                            | p           |                       | Хүн сонгох                                                                    |
| 📕 Гадаад боловсролын мэдээлэл |             |                       |                                                                               |
|                               |             |                       |                                                                               |
| * Улс                         | ~           | * Суралцагчийн төлөв  | ~                                                                             |
| * Сургууль                    | ~           | Үйлдлийн огноо        | 2023/04/03                                                                    |
| * Боловсролын түвшин          | ~           | Зэргийн төрөл         | ~                                                                             |
| * Сургалтын хөтөлбөр          |             | Боловсролын зэрэг     | ~                                                                             |
| * Мэргэжлийн чиглэл           | ٩           | Дипломын дугаар       |                                                                               |
| Мэргэшлийн нэр                |             | Бүртгэлийн дугаар     |                                                                               |
| Сургалтын хэлбэр              | ~           | Дүнгийн лавлагаа      | ~                                                                             |
| Сургалтын ачаалал             | ~           | Төгссөн хичээлийн жил |                                                                               |
| Суралцагчийн дамжаа           | ~           | Тегссен огноо         |                                                                               |
| * Элссэн хичээлийн жил        | ٩           | Нэмэлт мэдээлэл       |                                                                               |
| Элссэн огноо                  | /           |                       |                                                                               |
|                               |             |                       | 1                                                                             |

## Гадаад боловсролын мэдээлэл

| No. | Талбар            | Тайлбар            | Жишээ                 |
|-----|-------------------|--------------------|-----------------------|
| 1.  | Хүсэлт гаргагчийн | Гадаад боловсрол   | Сургалтын байгууллага |
|     | төрөл             | дүйцүүлэх хүсэлт   |                       |
|     |                   | гаргагчийн төрлийг |                       |
|     |                   |                    |                       |

| No. | Талбар                   | Тайлбар<br>сонгоно.                                                                                                    | Жишээ      |
|-----|--------------------------|----------------------------------------------------------------------------------------------------|------------|
| 2.  | Сургалтын байгууллага    | Гадаад боловсрол<br>дүйцүүлэх хүсэлт<br>гаргагчийн мэдээллийг<br>оруулна.                                                                                                    | МУИС       |
| 3.  | Хүсэлт гаргасан огноо    | Гадаад боловсрол<br>дүйцүүлэх хүсэлт<br>гаргасан огноог оруулна.                                                                                                    | 2020/04/25 |
| 4.  | Холбоо барих<br>мэдээлэл | Хүсэлт гаргагчтай эргэн<br>холбоо барих утасны<br>дугаар, и-мэйл хаягийг<br>оруулна.                                                                                                    | 99119911   |
| 5.  | Регистрийн дугаар        | Гадаадад боловсрол<br>эзэмшигч нь Монгол хүн<br>бол регистрийн дугаарын<br>мэдээллийг оруулах ба уг<br>регистрээр улсын<br>бүртгэлийн мэдээллийн<br>сангаас шалгаж хүний<br>мэдээллийг татаж<br>харуулна. Хэрэв гадаад<br>хүн бол гадаад хүний<br>бичиг баримтыг<br>бүрдүүлж /гадаад<br>ласспортын дугаар,<br>гадаад пасспортын<br>эхлэх, дуусах<br>огноо, оршин суух<br>үнэмлэхний дугаар,<br>визны төрөл, улс, овог,<br>нэр, төрсөн он сар өдөр,<br>хүйс, сургалтын<br>байгууллага / гадаад<br>хүний мэдээллийн<br>нэгдсэн санд<br>бүртгүүлсэн байх<br>хэрэгтэй. Ингэж гадаад<br>хүнийг бүртгүүлсэний<br>дараа системд гадаад<br>хүнийг сонгож бүртгэх<br>боломжтой болно. | AA11223344 |
| 6.  | Эцэг, эхийн нэр          | Эцэг, эхийн нэрийг<br>харуулна. Гадаад хүн бол<br>Оршин суух үнэмлэх дээр<br>бүртгэгдсэн Эцэг/Эхийн<br>нэрийг харуулна.                                                                                                    | Бат        |
| 7.  | Нэр                      | Гадаадад боловсрол<br>эзэмшигчийн нэрийг<br>харуулна. Гадаад хүн бол<br>Оршин суух үнэмлэх дээр<br>бүртгэгдсэн нэрийг<br>харуулна.                                                                                                    | Дорж       |
| 8.  | Бүртгэлийн дугаар        | Регистрийн дугаарыг<br>харуулна. Гадаад хүн бол                                                                                                    | AA11223344 |

| No. | Талбар               | Тайлбар                  | Жишээ                 |
|-----|----------------------|--------------------------|-----------------------|
|     |                      | Пасспортын дугаарыг      |                       |
|     |                      | харуулна.                |                       |
| 9.  | Улс                  | Гадаад боловсрол         | Австрали              |
|     |                      | эзэмшсэн сургуулийн      |                       |
|     |                      | харьяалах улсыг сонгоно. |                       |
| 10. | Сургууль             | Гадаадад боловсрол       | Оксфордын их сургууль |
|     |                      | эзэмшсэн сургуулийг      |                       |
|     |                      | сонгоно. Хэрэв сургууль  |                       |
|     |                      | сонголтод гарч ирэхгүй   |                       |
|     |                      | бол системийн админд     |                       |
|     |                      | хандан сургуулийн        |                       |
|     |                      | нэрийг нэмүүлсний        |                       |
|     |                      | дараа бүртгэнэ.          |                       |
| 11. | Боловсролын түвшин   | Эзэмшсэн боловсролын     | Бакалавр              |
|     |                      | түвшинг сонгоно.         |                       |
| 12. | Мэргэжлийн нэр       | Эзэмшсэн боловсролын     | Эрх зүй               |
|     |                      | мэргэжлийн нэрийг        |                       |
|     |                      | оруулна.                 |                       |
| 13. | Мэргэшлийн нэр       | Эзэмшсэн боловсролын     | Хүний эрхийн эрхзүйч  |
|     |                      | мэргэшлийн нэр байна.    |                       |
| 14. | Элссэн хичээлийн жил | Сургалтын байгууллагад   | 2016-2017 хичээлийн   |
|     |                      | элссэн хичээлийн жилийг  | жил                   |
|     |                      | сонгоно.                 |                       |
|     |                      |                          |                       |